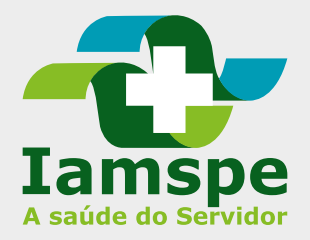

## Marcar ou solicitar consulta no HSPE

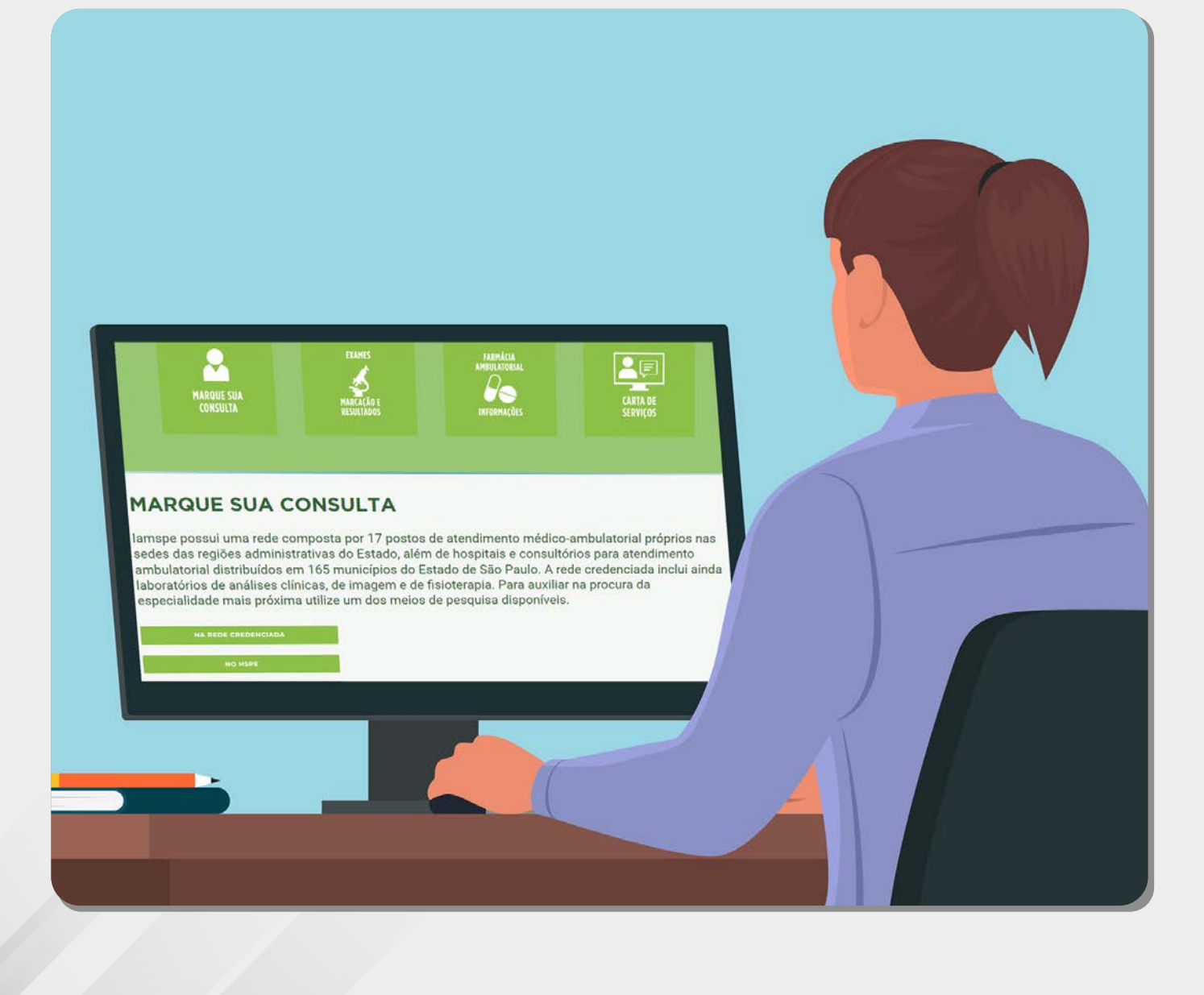

### Acesse www.iamspe.gov.br

► Na página inicial do site do lamspe, clique "MARQUE SUA CONSULTA".

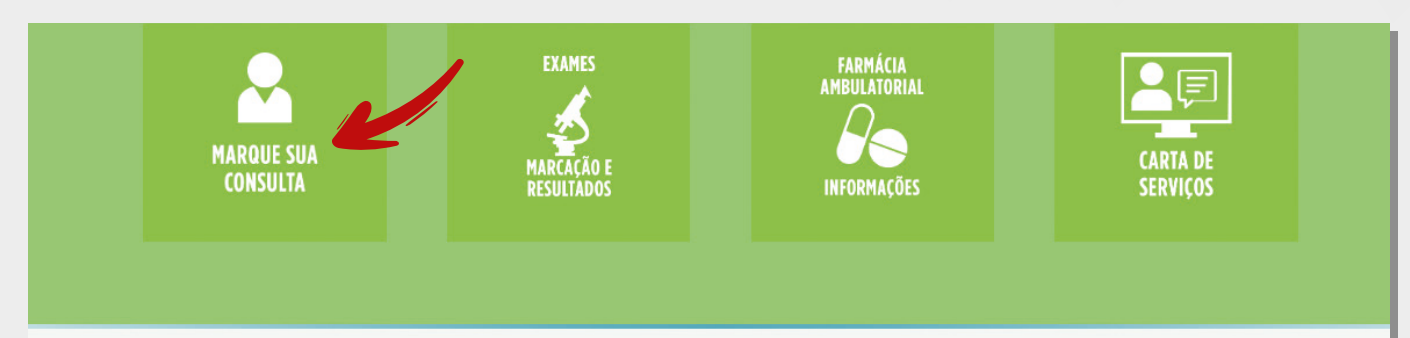

### MARQUE SUA CONSULTA

lamspe possui uma rede composta por 17 postos de atendimento médico-ambulatorial próprios nas sedes das regiões administrativas do Estado, além de hospitais e consultórios para atendimento ambulatorial distribuídos em 165 municípios do Estado de São Paulo. A rede credenciada inclui ainda laboratórios de análises clínicas, de imagem e de fisioterapia. Para auxiliar na procura da especialidade mais próxima utilize um dos meios de pesquisa disponíveis.

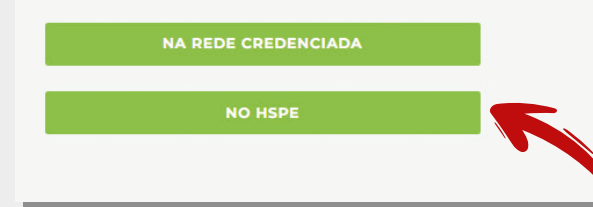

Em seguida, escolha o botão "NO HSPE".

### Marque, peça agendamento ou desmarque sua consulta no HSPE

► Clique na primeira opção que é a que mostrará as consultas disponíveis.

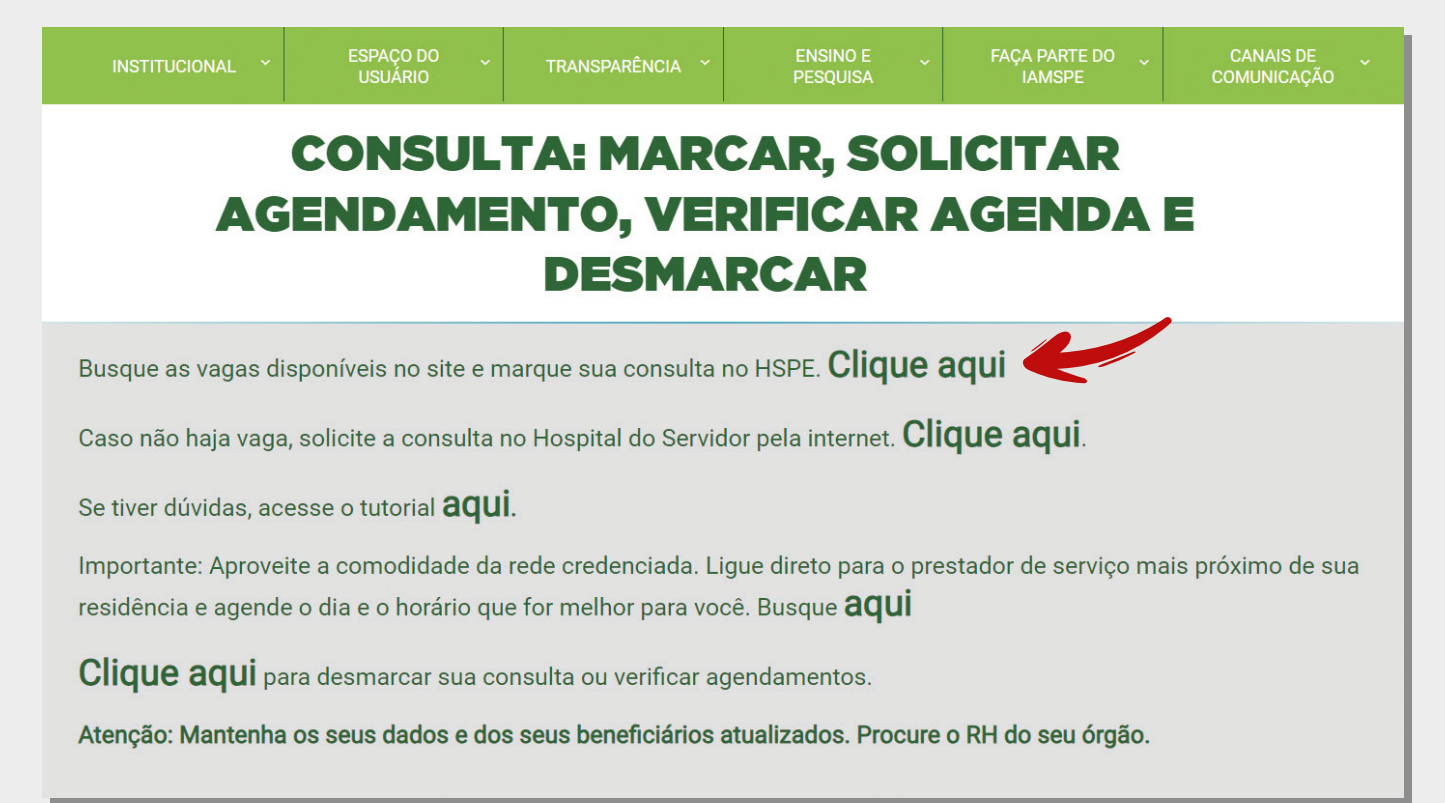

## **Como marcar consulta no HSPE**

► Acesse o sistema e informe inscrição lamspe e data de nascimento.

| Iamspe                                                            |                                                                                                    |
|-------------------------------------------------------------------|----------------------------------------------------------------------------------------------------|
| Agende sua consulta /                                             | Insira seus dados para entrar                                                                                                    |
| exame                                                             | Número de inscrição                                                                                                    |
| Agende suas consultas/procedimentos<br>e exames em quatro passos: |                                                                                                    |
| 1 Entrar                                                          | Data de nascimento                                                                                                    |
| 2 Selecionar consultas /<br>procedimentos ou exames               | Entrar                                                                                                    |
| 3 Escolher horários                                               |                                                                                                    |
| 4 Finalizar a marcação                                            |                                                                                                    |
|                                                                   | Caso você não seja beneficiário do IAMSPE, cadastre uma conta para realizar e acompanhar os agendamentos de um beneficiário. Clique aqui |

► Selecione em agendar consulta/procedimento.

| Iamspe                                                                     |                                                                                                    | Mir                                                                                                    | nhas agendas 🛕 🚺 🚺       |   |
|----------------------------------------------------------------------------|----------------------------------------------------------------------------------------------------|----------------------------------------------------------------------------------------------------|--------------------------|---|
| Agende sua consulta /<br>procedimento ou                                   | O que você deseja fazer?<br>Escolha aqui a consulta/procedimento ou exame                                                 | que você deseja fazer.                                                                                                |                          |   |
| exame<br>Agende suas consultas/procedimentos<br>e exames em quatro passos: | Site disponível para agendamento dire<br>Em caso de indisponibilidade de vagas<br>Ou registre aqui sua solicitação no Por | to de consultas e exames no HSPE.<br>, acesse agora a rede credenciada <u>Clique</u><br>tal Iamspe <u>Clique aqui</u> | <u>e aqui</u>            | ۲ |
| 1 Entrar                                                                   | Agendar consulta/procedimento     Agendar                                                                                 | ndar exame                                                                                                    |                          |   |
| 2 Selecionar consultas /                                                   | Escolha uma opção *                                                                                                    | Escolha uma opção *                                                                                                   | Qual é o seu convênio? * |   |
| procedimentos ou exames                                                    | Escolha uma das opções 💌                                                                                                  |                                                                                                    |                          | - |
| 3 Escolher horários                                                        | Escolha uma unidade (opcional)                                                                                            | Você sabe o nome do seu médico? (opcional)                                                                            |                          |   |
| 4 Finalizar a marcação                                                     |                                                                                                    | Digite o nome do seu médico de preferência 💌                                                                          |                          |   |
|                                                                            |                                                                                                    |                                                                                                    |                          |   |
|                                                                            |                                                                                                    |                                                                                                    |                          |   |

## Escolha a especialidade

### • Escolha a especialidade.

| Iamspe                                                                     |                                                                                                    |                                                                                                    | Minhas agendas           | • |
|----------------------------------------------------------------------------|----------------------------------------------------------------------------------------------------|----------------------------------------------------------------------------------------------------|--------------------------|---|
| Agende sua consulta /<br>procedimento ou                                   | O que você deseja fazer?<br>Escolha aqui a consulta/procedimento ou es                                                                                         | xame que você deseja fazer.                                                                                                    |                          |   |
| exame<br>Agende suas consultas/procedimentos<br>e exames em quatro passos: | Site disponível para agendamento<br>Em caso de indisponibilidade de v<br>Ou registre aqui sua solicitação n                                                    | o direto de consultas e exames no HSPE.<br>/agas, acesse agora a rede credenciada <u>C</u><br>o Portal lamspe <u>Clique aqui</u> | <u>lique aqui</u>        |   |
| 1 Entrar<br>2 Selecionar consultas /                                       | Agendar consulta/procedimento      Escolha uma opcão *                                                                                                    | Agendar exame<br>Escolha uma opcão *                                                                                             | Qual é o seu convênio? * |   |
| procedimentos ou exames                                                    | Escolha uma das opções                                                                                                    | •                                                                                                    | ]                        | * |
| 3 Escolher horários                                                        |                                                                                                    | Você sabe o nome do seu médico? (opcional)                                                                                       |                          |   |
| 4 Finalizar a marcação                                                     | CIRURGIA E HONOLOUDA GERAL<br>CIRURGIA GERAL BASICA<br>CLINICA MEDICA BASICA<br>GASTROCLINICA GERAL<br>GERIATRIA GERAL<br>GINECOLOGIA GERAL<br>ORTOPEDIA GERAL | Digite o nome do seu medico de preferencia                                                                                       |                          |   |

### ▶ Preencha os campos em branco e clique em adicionar.

| Agende sua consulta /<br>procedimento ou                                   | O que você deseja fazer?<br>Escolha aqui a consulta/procedimento ou exame                                             | e que você deseja fazer.                                                                                                 |                          |
|----------------------------------------------------------------------------|----------------------------------------------------------------------------------------------------|----------------------------------------------------------------------------------------------------|--------------------------|
| eXame<br>Agende suas consultas/procedimentos<br>e exames em quatro passos: | Site disponível para agendamento di<br>Em caso de indisponibilidade de vaga<br>Ou registre aqui sua solicitação no Pi | reto de consultas e exames no HSPE.<br>as, acesse agora a rede credenciada <u>Cli</u><br>ortal lamspe <u>Clique aqui</u> | que aqui                 |
| 1 Entrar<br>2 Selecionar consultas /                                       | <ul> <li>Agendar consulta/procedimento</li> <li>Age</li> <li>Escolha uma opção *</li> </ul>                           | endar exame<br>Escolha uma opção *                                                                                       | Qual é o seu convênio? * |
| procedimentos ou exames                                                    | ALERGIA E IMUNOLOGIA GERAL * •                                                                                        | ALERGIA E IMUNOLOGIA * •                                                                                                 | IAMSPE ×                 |
| 3 Escolher horários                                                        | Escolha uma unidade (opcional)                                                                                        | Você sabe o nome do seu médico? (opcional)                                                                               |                          |
| 4 Finalizar a marcação                                                     | AMBULATORIO RECEPCAO 4ºANDAR * •                                                                                      | Digite o nome do seu médico de preferência                                                                               |                          |

## Confira a disponibilidade de vagas

### ► Clique no botão "Escolher horários".

| Agende sua consulta /<br>procedimento ou                                          | O que você deseja fazer?<br>Escolha aqui a consulta/procedimento ou exa                                  | ime que você deseja fazer.                                                                                         |                                |
|-----------------------------------------------------------------------------------|----------------------------------------------------------------------------------------------------|----------------------------------------------------------------------------------------------------|--------------------------------|
| <b>EXAME</b><br>Agende suas consultas/procedimentos<br>e exames em quatro passos: | Site disponível para agendament<br>Em caso de indisponibilidade de<br>Ou registre aqui sua solicitação n | o direto de consultas e exames no HS<br>vagas, acesse agora a rede credencia<br>o Portal lamspe <u>Clique aqui</u> | PE. 🛞<br>da <u>Clique aqui</u> |
| 1 Entrar                                                                          | Agendar consulta/procedimento                                                                            | Agendar exame                                                                                                    |                                |
| 3 Selecionar consultas (                                                          | Escolha uma opção *                                                                                      | Escolha uma opção *                                                                                                | Escolha uma unidade (opcional) |
| procedimentos ou exames                                                           | Escolha uma das opções                                                                                   | *                                                                                                    | v.                             |
| 3 Escolher horários                                                               | Você sabe o nome do seu médico? (opcional)                                                               |                                                                                                    |                                |
| <u> </u>                                                                          | Digite o nome do seu médico de preferência                                                               | -                                                                                                    |                                |
| 4 Finalizar a marcação                                                            |                                                                                                    |                                                                                                    |                                |
|                                                                                   | 1 Item Adicionado<br>Adicione todas as consultas e exames para un                                        | na maior agilidade no seu atendimento                                                                              |                                |
|                                                                                   | 1 ALERGIA E IMUNOLOGIA GERAL ALE                                                                         | RGIA E IMUNOLOGIA                                                                                                  | ×                              |
|                                                                                   | AMBULATORIO RECEPCAO 4ºANDAR                                                                             |                                                                                                    |                                |
|                                                                                   |                                                                                                    |                                                                                                    | Escolher horários              |

### Escolha dia e horário, o "Tipo de consulta" e clique em "Próximo".

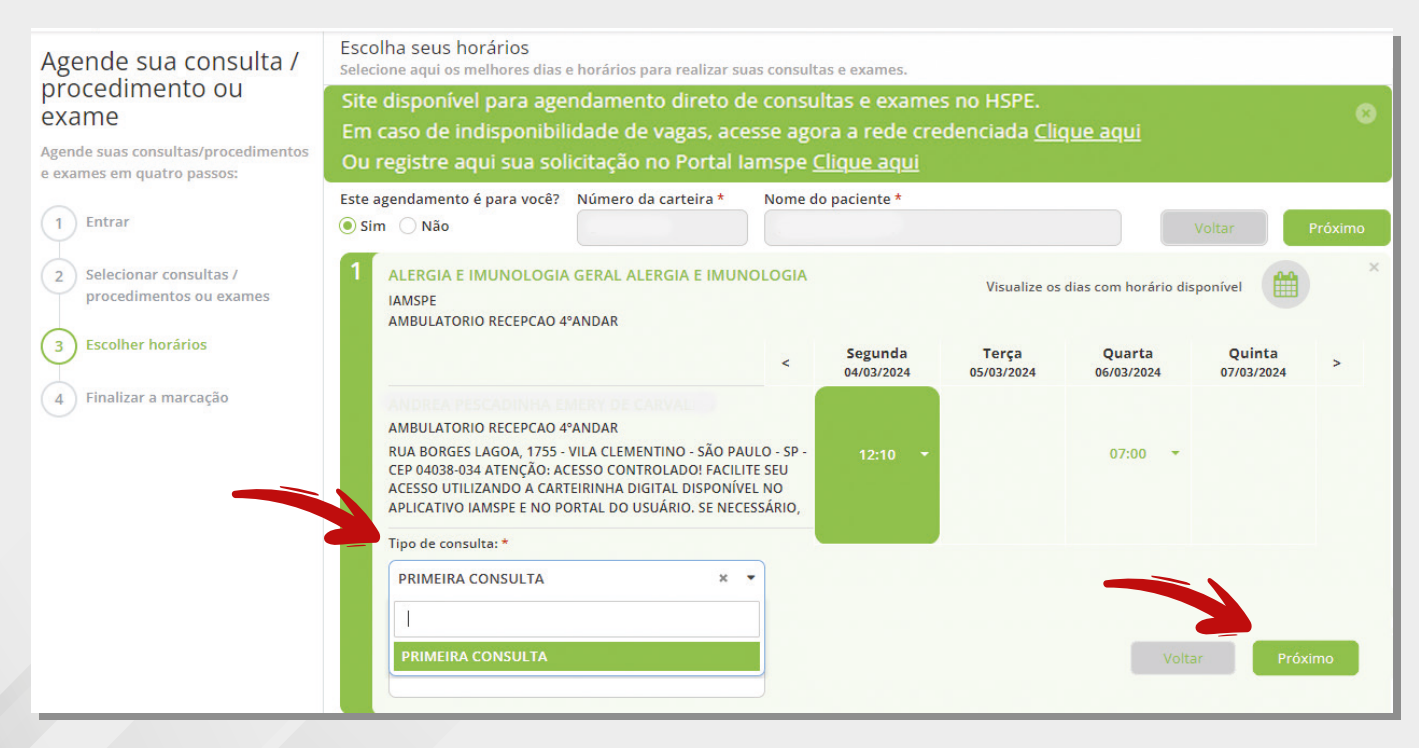

## Finalize o agendamento

 Confira as informações sobre a consulta. Se os dados estiverem corretos, clique em "Finalizar a marcação".

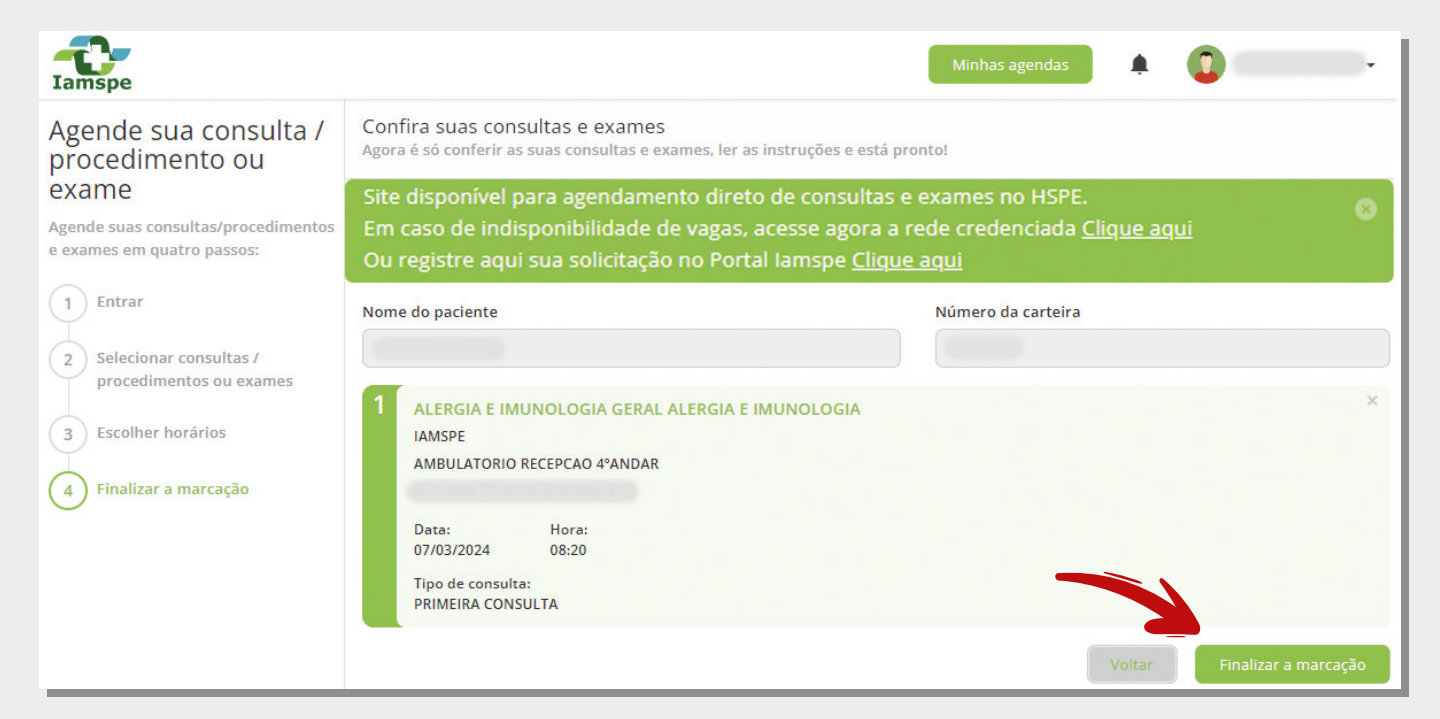

► Sua consulta está marcada! É possível imprimir o comprovante.

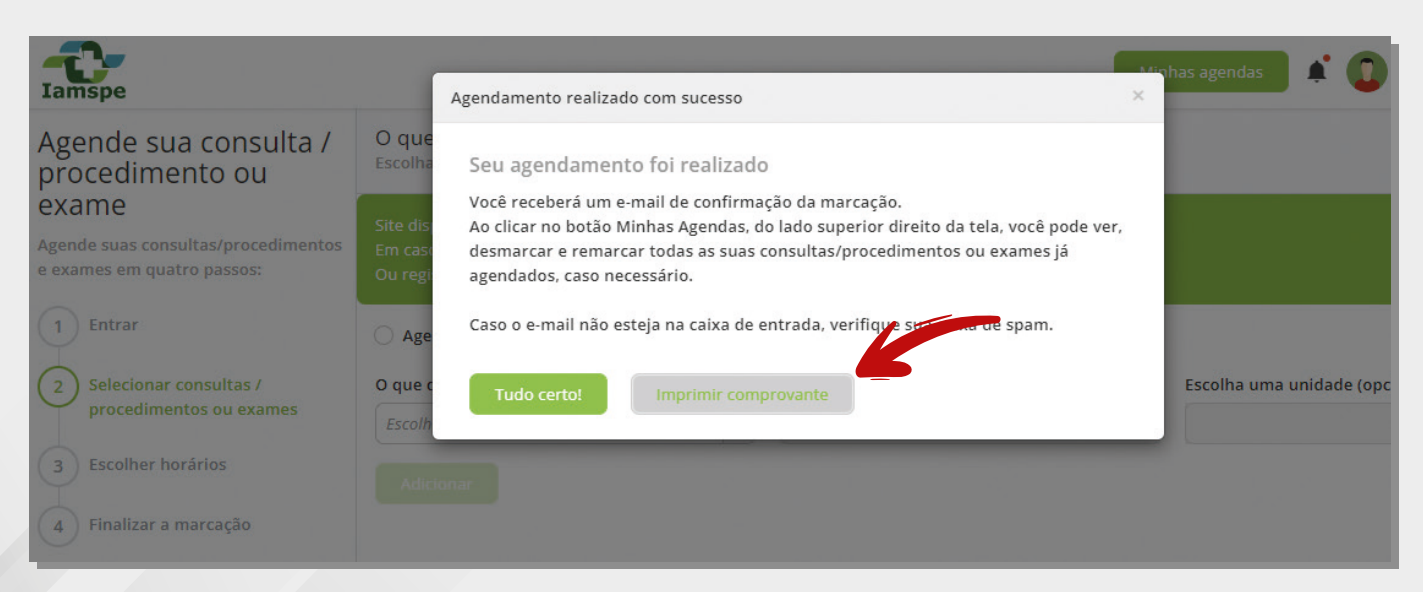

# Duas opções caso a vaga que quero esteja indisponível na hora

**Rede Credenciada:** Escolha a especialidade, ligue e agende direto no consultório ou na clínica, conforme sua preferência.

| O que você deseja fazer?<br>Escolha aqui a consulta/procedimento ou exame que você deseja fazer.                                                                                                    |   |
|----------------------------------------------------------------------------------------------------|---|
| Site disponível para agendamento direto de consultas e exames no HSPE.<br>Em caso de indisponibilidade de vagas, acesse agora a rede credenciada <u>Clique aqui</u><br>Ou registre aqui sua solicitação no Portal Iamspe <u>Clique aqui</u> | 8 |

Pesquise opções de atendimento na sua região. Ligue para a clínica ou laboratório. O agendamento é direto.

| 2. Clique aqui para pesquisar na Cidade quais Especia | alidades estão disponíveis   |
|-------------------------------------------------------|------------------------------|
| Pesquisa Cidades e Especialidade                      | S                            |
| 1. Selecione uma cidade.                              |                              |
| 2. Em seguida selecione uma das especialidades d      | isponíveis.                  |
| 3. Clique no botão "Pesquisar".                       |                              |
| Obs: O número indicado ao lado informa a quantidad    | de de pontos de atendimento. |
|                                                       |                              |
| Cidade:                                               |                              |
| Selecione da lista                                    | ~                            |
|                                                       |                              |
| Especialidade:                                        | -                            |
| Calasiana da liata                                    |                              |
|                                                       | •                            |

### HSPE: Faça a solicitação de consulta no Portal do lamspe.

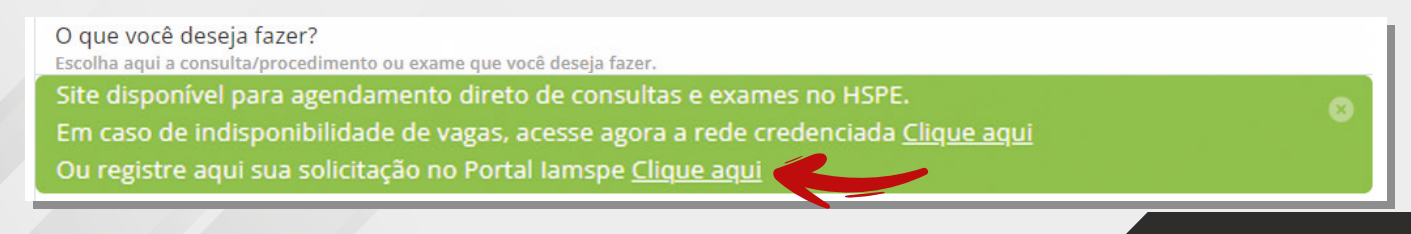

### Obrigatório uso de login e senha da conta gov.br para solicitar consulta

- Confira a seguir orientações para fazer a solicitação de consulta no HSPE pelo site. Ou, se preferir, faça o agendamento no celular, pelo aplicativo lamspe Digital.
- Para entrar no portal, informe o CPF e, em seguida, coloque a senha cadastrada no gov.br. Você será direcionado para o Portal do Beneficiário do lamspe.
- Se você não tem login e senha, faça o seu cadastro. Se tiver dificuldade para fazer o cadastro, confira as orientações no final deste tutorial.

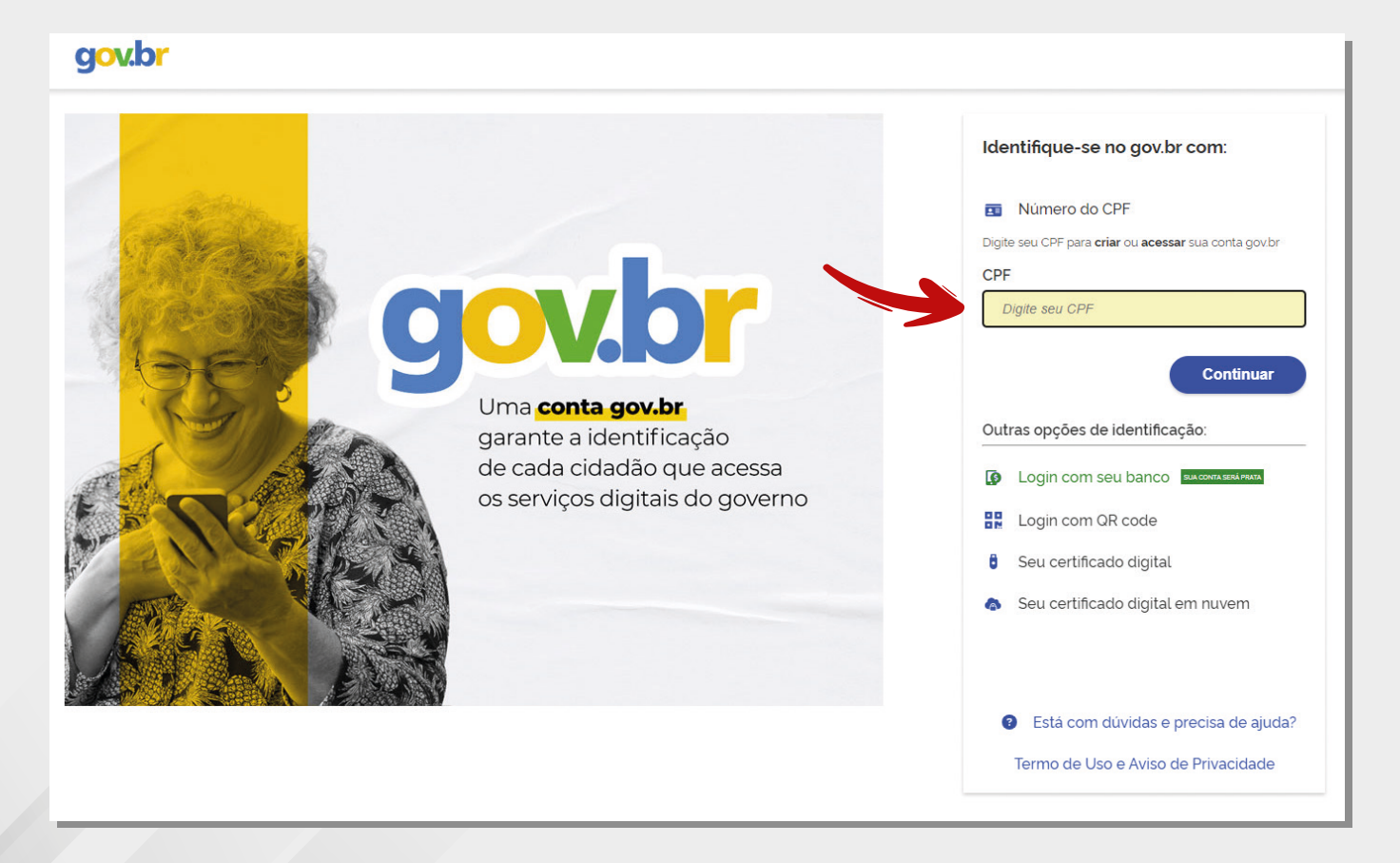

## Para solicitar consulta no HSPE

### ► Clique em "Solicitação".

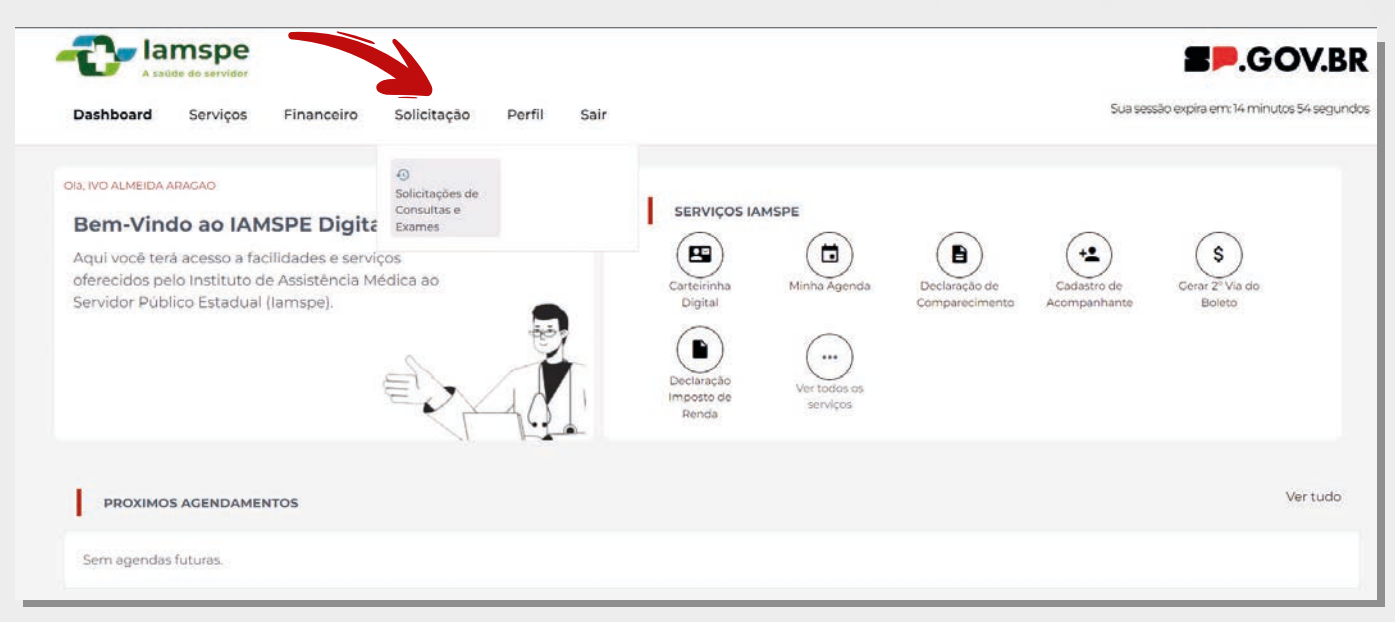

#### ► Clique em "Nova Solicitação".

A tela também mostrará as consultas já agendadas, se houver.

|                            | e<br>                                                      |                                     |                     |           | SOV.BR                                 |
|----------------------------|------------------------------------------------------------|-------------------------------------|---------------------|-----------|----------------------------------------|
| Dashboard Serviço          | s Financeiro <b>Solicitação</b> Perfil Sa                  | ir                                  |                     | Sua se    | ssão expira em: 13 minutos 28 segundos |
| Histórico de solicitações  |                                                            |                                     |                     |           | Nova solicitação                       |
| Escolha o ano para visuali | zar o histórico ou digite o número do protocolo da solicit | ação:                               |                     |           |                                        |
| Ano                        | * Tipo de solicitação                                      | <ul> <li>Número do prote</li> </ul> | scolo               | Buscar    |                                        |
| Data do registro †         | Especialidade                                              | SubEspecialidade                    | Tipo de solicitação | Protocolo | Status                                 |
| 11/01/2024 10:00:24        | NUTRICAO                                                   | NUTRICAO                            | Consulta            | 2666      | Finalizada                             |
| 22/01/2024 11:55:52        | CUIDADOS PALIATIVOS                                        | CUIDADOS PALIATIVOS                 | Consulta            | 2806      | Pendente                               |
| 22/01/2024 14:31:49        | DOENCAS DO APARELHO RESPIRATORIO                           | DOENCAS APARELHO RESPIRATORIO       | Consulta            | 2827      | Pendente                               |

## Escolha a opção "Consulta"

► Escolha a solicitação de "Consulta".

| Dashboard Serviço          | e<br>Is Financeiro Solio         | citação Perfil      | Sair                               |           |           | Sua sessão expira em: 9 minutos | V.BR |
|----------------------------|----------------------------------|---------------------|------------------------------------|-----------|-----------|---------------------------------|------|
| Histórico de solicitações  |                                  |                     |                                    |           |           | Nova solicitação                | •    |
| Escolha o ano para visuali | izar o histórico ou digite o núr | mero do protocolo d |                                    |           |           |                                 |      |
| Ano                        | -                                | Tipo de solicitaçã  | $\bigcirc$                         | ×         | Buscar    |                                 |      |
|                            |                                  |                     | (i)                                |           |           |                                 |      |
| Data do registro †         | Especialidade                    |                     | $\smile$                           | dicitação | Protocolo | Status                          |      |
|                            |                                  |                     | Deseja realizar qual tipo de solio | citação?  |           |                                 |      |
| 11/01/2024 10:00:24        | NUTRICAO                         |                     | Consulta                           | Exame     | 2666      | Finalizada                      | 0    |
| 22/01/2024 11:55:52        | CUIDADOS PALIATIVOS              |                     | CUIDADOS PALIATIVOS                | Consulta  | 2806      | Pendente                        | 0    |

Importante: antes do agendamento, atualize seus dados pessoais. Aproveite e faça a opção pelo melhor dia e horário para receber o retorno. Clique em "Continuar".

| Deshboard Servicos Financeiro Solicitação                                                                                                    | 9 Perfil Sair                                      |                                 | Sua sea                                            | SP.GOV.BR |
|----------------------------------------------------------------------------------------------------|----------------------------------------------------|---------------------------------|----------------------------------------------------|-----------|
| Suas informações pessoais<br>confira suas informações pessoais abaixo. Para atualizar os da                                                                                                    | ados cadastrais procure o setor Recursos           | Humanos da sua unidade. Para re | quiarização financeira entre em contato com IAMSPE |           |
| Dados Pessoais                                                                                                    |                                                    |                                 | Consideration                                      |           |
| lome                                                                                                    | Data de hascimento                                 |                                 | Cartemina                                          |           |
|                                                                                                    | E mail                                             |                                 |                                                    |           |
| aros                                                                                                    | E-man                                              |                                 |                                                    |           |
| Apto                                                                                                    |                                                    |                                 |                                                    |           |
| ndereço / Contato                                                                                                    |                                                    |                                 |                                                    |           |
| EP Logradouro                                                                                                    |                                                    | Número                          | Complemento                                        |           |
|                                                                                                    |                                                    |                                 |                                                    |           |
| airro                                                                                                    | Cidade                                             |                                 | Estado                                             |           |
|                                                                                                    |                                                    |                                 | SP                                                 |           |
| lefone residencial                                                                                                    | Telefone celular                                   |                                 |                                                    |           |
|                                                                                                    |                                                    |                                 |                                                    |           |
| onfiguração de retorno da solicitação e       acolha os dias da semana e o periodo para receber a ligação       SEGUNDA     Manhã       Tarde     Noite       TERÇA     Manhã       QUARTA     Manhã       QUINTA     Manhã       Manhã     Tarde       Noite       QUINTA     Manhã       SEXTA     Manhã       Tarde     Noite | nviada<br>de retorno das solicitações registradas. |                                 | Telefone celular                                   |           |
|                                                                                                    | relevate residencial                               |                                 | nereno ne sonalat.                                 |           |
| kivo22@ivenet.com                                                                                                    | (12) 5888.0099                                     |                                 | 12) 98880.0993                                     |           |

### Defina a especialidade

Selecione o tipo de consulta (primeira ou retorno), especialidade, subespecialidade (se houver) e se possui encaminhamento médico. A seguir, clique em "Enviar Solicitação".

| A saúde do servidor                    |                        | SOV.BR                                     |
|----------------------------------------|------------------------|--------------------------------------------|
| Dashboard Serviços Financeiro So       | olicitação Perfil Sair | Sua sessão expira em: 6 minutos 9 segundos |
| Solicitação de agendamento de consulta |                        |                                            |
| Tipo de consulta*                      | Especialidade*         | Subespecialidade*                          |
| Selecionar                             | ▼ Selecionar ▼         | Selecionar 👻                               |
| Possui encaminhamento*<br>Selecionar   | Ŧ                      | Enviar solicitação                         |

Sua consulta foi solicitada. Você pode anotar o número do protocolo de atendimento ou imprimir sua solicitação. Atenção: o número de protocolo é o comprovante da sua solicitação de consulta e não tem relação com a ordem de atendimento.

| CONSULTA DE RETORNO     * •     OT     X •     OTORRINOLARINGOLOGIA       Possui encaminhamento*     Informação     Informação     Informação | ×                |
|----------------------------------------------------------------------------------------------------|------------------|
| Possui encaminhamento*                                                                                                    | nviar solicitaçã |
| Não × -<br>Informação                                                                                                    | nviar solicitaçã |
| Informação                                                                                                    | nviar solicitaçã |
| Informação                                                                                                    |                  |
|                                                                                                    |                  |
|                                                                                                    |                  |
| A solicitação Nº 3542 foi enviada com sucesso.                                                                                                |                  |
| Serviços / Minhas agendas/ Agendas futuras.                                                                                                   |                  |
|                                                                                                    |                  |

## Acompanhar solicitações

Você pode acompanhar o andamento do seu pedido no "Histórico de solicitações". Quando o status informar "Finalizado", verifique a data e horário da consulta agendada.

| SP.GOV.BI                                                                                 |                                 |                               |                                              |           |              |
|-------------------------------------------------------------------------------------------|---------------------------------|-------------------------------|----------------------------------------------|-----------|--------------|
| Dashboard Serviços Financeiro <b>Solicitação</b> Perfil Sair                              |                                 |                               | Sua sessão expira em: 14 minutos 45 segundos |           |              |
| Histórico de solicitações Nova solicitação                                                |                                 |                               |                                              |           |              |
| Escolha o ano para visualizar o histórico ou digite o número do protocolo da solicitação: |                                 |                               |                                              |           |              |
| Ano                                                                                       | ▼ Tipo de solic                 | itação 🔹                      | Número do protocolo                          |           | Buscar       |
| Data do registro   ↑↓                                                                     | Especialidade                   | SubEspecialidade              | Tipo de solicitação                          | Protocolo | Status       |
| 11/01/2024 10:00:24                                                                       | NUTRICAO                        | NUTRICAO                      | Consulta                                     | 2666      | Finalizada O |
| 22/01/2024 11:55:52                                                                       | CUIDADOS PALIATIVOS             | CUIDADOS PALIATIVOS           | Consulta                                     | 2806      | Pendente     |
| 22/01/2024 14:31:49                                                                       | DOENCAS DO APARELHO RESPIRATORI | DOENCAS APARELHO RESPIRATORIO | Consulta                                     | 2827      | Pendente     |
| 23/01/2024 16:44:49                                                                       | UROLOGIA GERAL                  | UROLOGIA                      | Consulta                                     | 2966      | Pendente     |

### Conta gov.br

### Como acessar sua conta gov.br

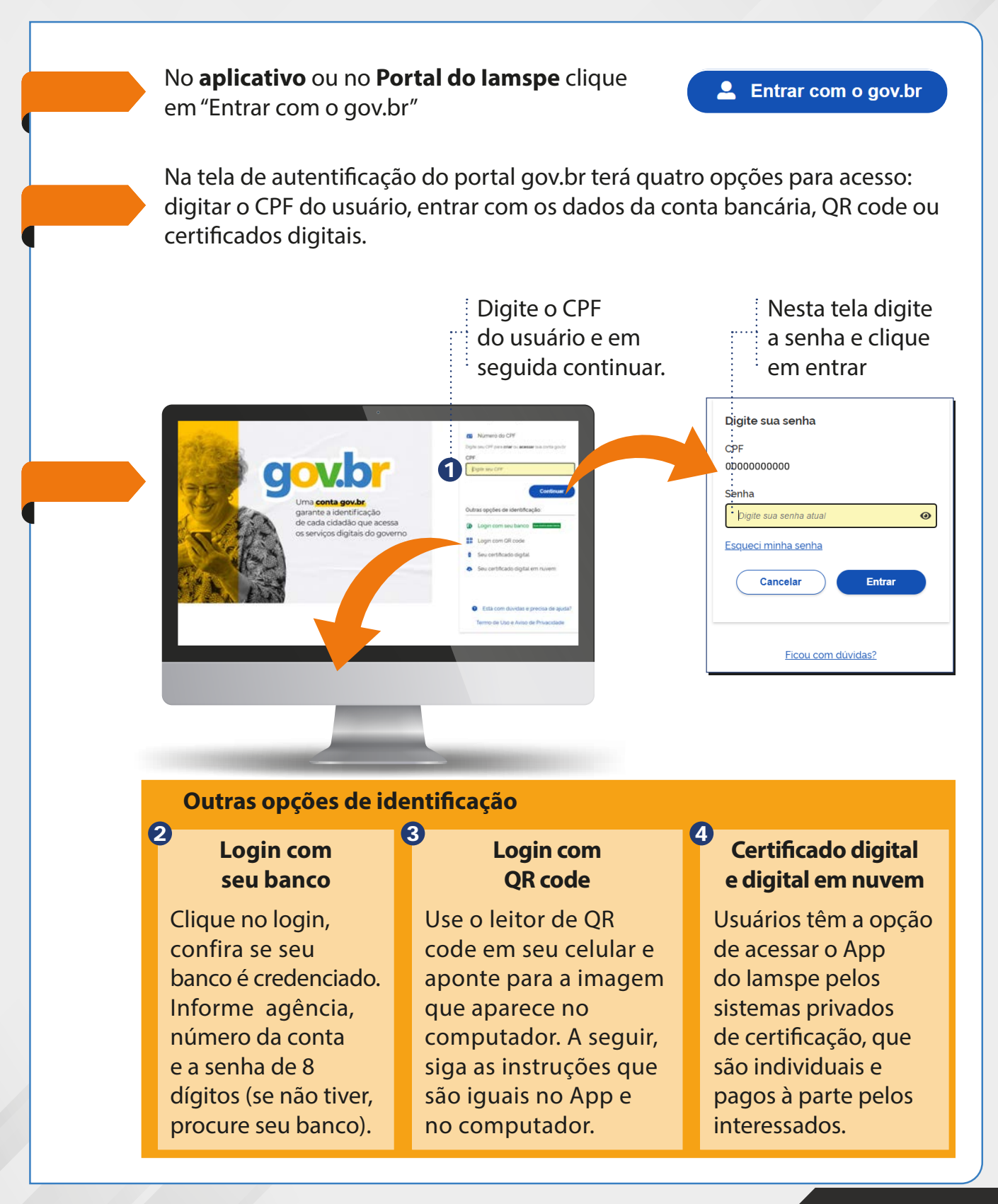